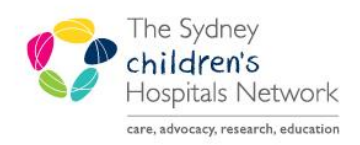

# QUICKSTART

A series of helpful guides provided by the Information Technology Department

# **Pharmacy Patient Monitor (PPM)**

# Overview

The Pharmacy Patient Monitor (PPM) is a workflow MPage view in PowerChart that displays patients who have work items that need pharmacy interaction, such as reviewing inpatient orders needing verification or medication requests needing processing. The list of patients and orders can be searched, sorted, and filtered to meet workflow needs.

For pharmacy staff, beneficial features include:

- Displays work items to be processed in a patient-centric view.
- Displays how long a work item has been queued.
- Prioritises urgent work items i.e. STAT/NOW orders and High/Medium priority medication requests.
- Multiple views can be set up and sorted in various ways.
- Search functionality using different criteria is available.

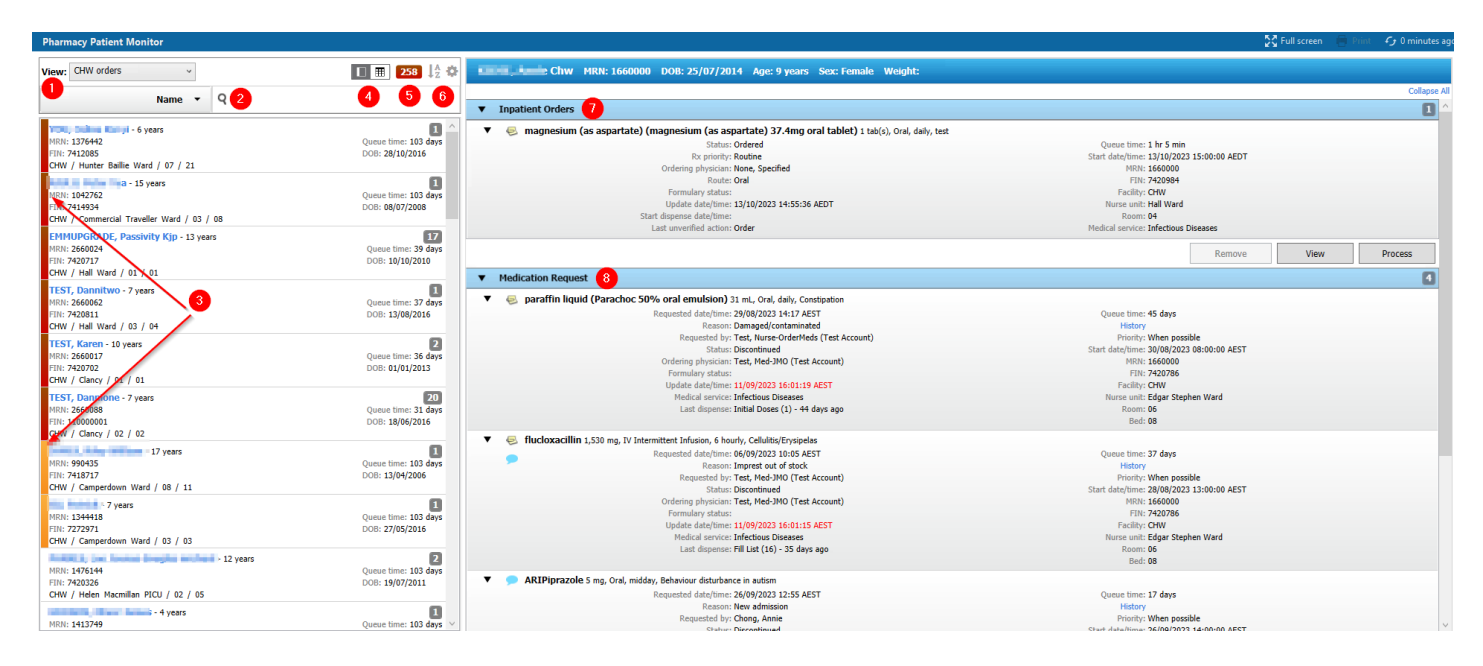

# 1. View Selection

# 2. Search Field

Allow the ability to search for patient by list of parameters. (All, Dispense Location, FIN, MRN, Name etc.)

## 3. Priority Indicator

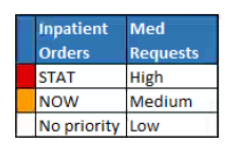

Priority Coloured bar indicators prioritise work items on the PPM as follows:

 Red – inpatient orders with a First Dose Priority of STAT and medication requests with a priority of High. • Orange – inpatient orders with a First Dose Priority of NOW and medication requests with a priority of Medium.

• No colour – inpatient orders with either no First Dose Priority or a First Dose Priority of Routine and medication requests with a priority of Low.

#### 4. Sorting view: Patient centric vs Order centric

Patient Centric View

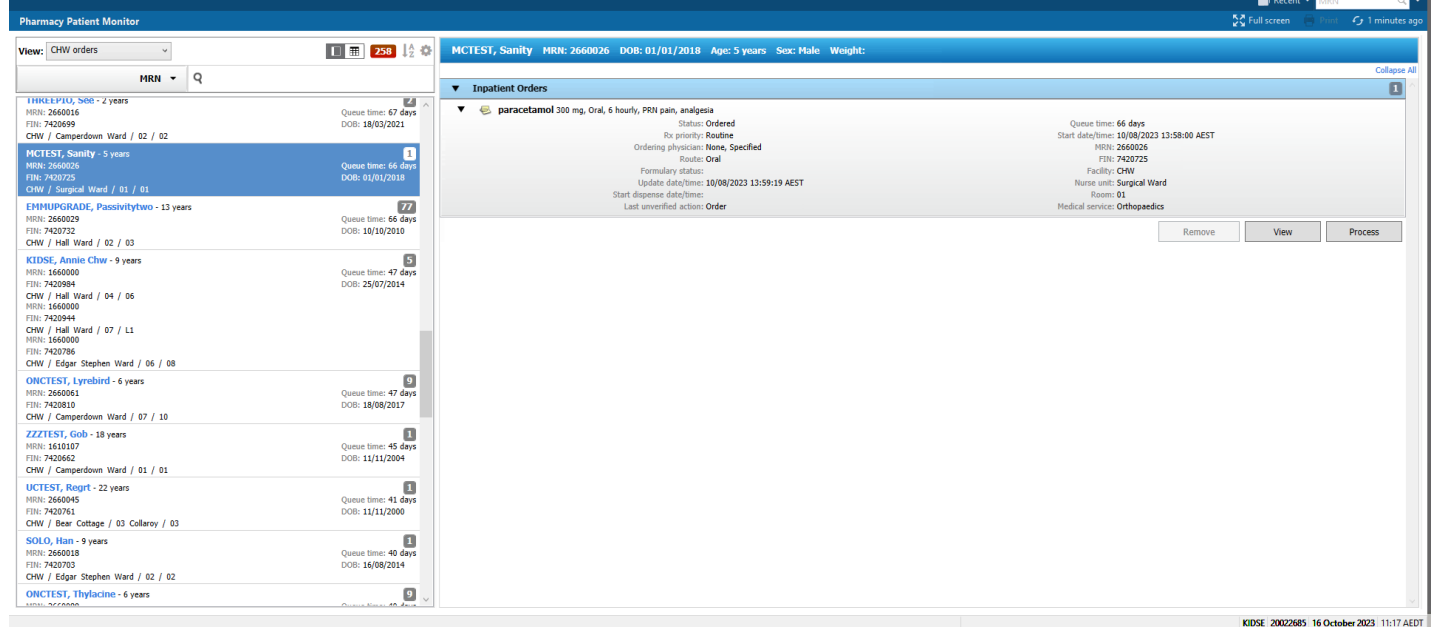

#### Order Centric View

| Pharmacy Pati | Via run screen 2 vinne - 2 runnules a |         |   |                        |   |                                                                                                    |                       |                                                                                           |
|---------------|---------------------------------------|---------|---|------------------------|---|----------------------------------------------------------------------------------------------------|-----------------------|-------------------------------------------------------------------------------------------|
| View: CHW ord | lers ~                                |         |   | Ⅲ 258 ↓ <sup>A</sup> ‡ |   |                                                                                                    |                       |                                                                                           |
|               | MRN - Q                               |         |   |                        |   |                                                                                                    |                       | Inpatient Orders 220 Medication Request 38                                                |
| Inpatient Ord | lers                                  |         |   |                        |   |                                                                                                    |                       |                                                                                           |
| Room          | Name                                  | Status  | N | Last Unverified Action | R | Order Description                                                                                       | Start Date/Time       | Order Sentence                                                                            |
| 02            | TEST, Dannione                        | Ordered |   | Activate               |   | cefaZOLin 1 g, IV Bolus, ONCE, STAT, Stop Date: 21-Sep-23 14:17:00 AEST, Other (specify in indication   | 21/09/2023 14:17 AEST | cefaZOLin 1 g IV Bolus ONCE                                                               |
| -             | UCTEST, Bbone                         | Ordered |   | Resume                 |   | amoxicillin 30 mg, Oral, 8 hourly, PRN diabetes insipidus, Sinusitis - Acute, Severe infection          | 09/08/2023 15:51 AEST | amoxicillin 30 mg Oral 8 hourly PRN diabetes insipidus                                    |
| -             | UCTEST, Bbone                         | Ordered |   | Activate               |   | methotrexate (methotrexate intrathecal) 12 mg, Intrathecal, chemo-once, Stop Date: 13-Aug-23 8:         | 13/08/2023 8:00 AEST  | Day 38 methotrexate intrathecal 12 mg Intrathecal chemo-once                              |
| -             | UCTEST, Bbone                         | Ordered |   | Order                  |   | morphine (morphine PCA/NCA/infusion) Paper Chart, IV Continuous Infusion, As Indicated, PRN pai         | 09/08/2023 16:52 AEST | morphine PCA/NCA/infusion Paper Chart IV Continuous Infusion As Indicated PRN pain        |
| -             | UCTEST, Bbone                         | Ordered |   | Order                  |   | aspirin 5 mg, Oral, daily, test                                                                         | 10/08/2023 8:00 AEST  | aspirin Cap-EC 5 mg Oral daily                                                            |
| -             | UCTEST, Bbone                         | Ordered |   | Order                  |   | olanzapine (olanzapine 210 mg intramuscular modified release injection) 10 mg, Ear-Right, 36            | 09/08/2023 17:00 AEST | olanzapine 210 mg intramuscular modified release injection 10 mg Ear-Right 36 hourly      |
|               | UCTEST, Bbone                         | Ordered |   | Order                  |   | sevelamer 800 mg, Oral, TDS, PRN with meals (phosphate binder), Phosphate binder, Tablet must be sw     | 09/08/2023 17:16 AEST | sevelamer Tab 800 mg Oral TDS PRN with meals (phosphate binder)                           |
| -             | UCTEST, Bbone                         | Ordered |   | Order                  |   | aspirin 7.5 mg, Oral, 6 hourly, PRN constipation, Kawasaki's disease                                    | 09/08/2023 17:33 AEST | aspirin 7.5 mg Oral 6 hourly PRN constipation                                             |
|               | UCTEST, Bbone                         | Ordered |   | Order                  |   | aspirin 3 mg, Oral, daily, Kawasaki's disease                                                           | 10/08/2023 8:00 AEST  | aspirin 3 mg Oral daily                                                                   |
|               | UCTEST, Bbone                         | Ordered |   | Order                  |   | aspirin 12.5 mg, Oral, 6 hourly, Rheumatic fever/anti-inflammatory                                      | 09/08/2023 18:00 AEST | aspirin 12.5 mg Oral 6 hourly                                                             |
| -             | UCTEST, Bbone                         | Ordered |   | Order                  |   | naloxone 5 microg, IV Bolus, every 2 minutes, PRN diabetes insipidus, Opioid depression with therapeuti | 09/08/2023 18:02 AEST | naloxone Injection 5 microg IV Bolus every 2 minutes PRN diabetes insipidus               |
| 02            | THREEPIO, See                         | Ordered |   | Order                  |   | vancomycin (vancomycin intravenous) 120 mg, IV Intermittent Infusion, 6 hourly, Meningitis - Empir      | 10/08/2023 8:00 AEST  | vancomycin intravenous Infusion 120 mg IV Intermittent Infusion 6 hourly                  |
| 01            | MCTEST, Sanity                        | Ordered |   | Order                  |   | paracetamol 300 mg, Oral, 6 hourly, PRN pain, analgesia                                                 | 10/08/2023 13:58 AEST | paracetamol 300 mg Oral 6 hourly PRN pain                                                 |
| 02            | EMMUPGRADE, Passivitytwo              | Ordered |   | Order                  |   | salbutamol (salbutamol 2.5 mg/2.5 mL inhalation solution) Nebulised Inhalation, 4 hourly, Asthma        | 11/08/2023 10:00 AEST | salbutamol 2.5 mg/2.5 mL inhalation solution Nebule 2 puff(s) Nebulised Inhalation 4 hour |
| 02            | EMMUPGRADE, Passivitytwo              | Ordered |   | Order                  |   | QUETIAPine (quetiapine MR) 150 mg, Oral, night, Modified Release, Psychosis and delusional thought      | 11/08/2023 11:00 AEST | quetiapine MR 150 mg Oral night                                                           |
| 02            | EMMUPGRADE, Passivitytwo              | Ordered |   | Order                  |   | itraconazole (itraconazole 10 mg/mL oral solution) 125 mg, Oral, 12 hourly, Tinea, Prophylaxis of       | 11/08/2023 10:00 AEST | itraconazole 10 mg/mL oral solution Solution 125 mg Oral 12 hourly                        |
| 02            | EMMUPGRADE, Passivitytwo              | Ordered |   | Order                  |   | cytarabine (cytarabine IV) 146 mg, IV Intermittent Infusion, chemo-q24h                                 | 15/08/2023 13:54 AEST | cytarabine IV 146 mg IV Intermittent Infusion chemo-q24h                                  |
| 02            | EMMUPGRADE, Passivitytwo              | Ordered |   | Order                  |   | unlisted medication (Standard order routed for cosign) Standard order routed for cosign, 1 tab(s),      | 16/08/2023 20:00 AEST | TNF - Standard order routed for cosign 1 tab(s) Oral BD                                   |
| 02            | EMMUPGRADE, Passivitytwo              | Ordered |   | Order                  |   | apixaban 5 mg, Oral, 12 hourly, Maintenance: Heparin-induced thrombotic thrombocytopenia syndrome       | 16/08/2023 13:00 AEST | apixaban 5 mg Oral 12 hourly                                                              |
| <             |                                       |         |   |                        |   |                                                                                                    |                       | >                                                                                         |
|               |                                       |         |   |                        |   |                                                                                                    |                       | Remove View Process                                                                       |

## 5. Order Priority view

| Order Description                     | Patient                         | MRN     | Queue Time | Location |                   |
|---------------------------------------|---------------------------------|---------|------------|----------|-------------------|
| ▼ Inpatient Orders                    |                                 |         |            |          |                   |
| <b>cefaZOLin</b> 1 g, IV Bolus        | , TEST, Dannione - 7 years      | 2660088 | 22 days    | CHW /    | Clancy            |
| <ul> <li>Medication Reques</li> </ul> | t                               |         |            |          |                   |
| cefTRIAXONE 580 mg,                   | IV YOU, Celina Kai yi - 6 years | 1376442 | 103 days   | CHW /    | Hunter Baillie Wa |
| monobasic sodium ph                   | os AIULU, Peter Tua - 15 years  | 1042762 | 103 days   | CHW /    | Commercial Trav   |
| CLONazepam 2 mg, Or                   | al, TEST, Dannitwo - 7 years    | 2660062 | 37 days    | CHW /    | Hall Ward         |
| parecoxib 22.5 mg, IV I               | Bol EMMUPGRADE, Passivity Kj    | 2660024 | 36 days    | CHW /    | Hall Ward         |
| parecoxib 22.5 mg, IV I               | Bol TEST, Karen - 10 years      | 2660017 | 36 days    | CHW /    | Clancy            |
| magnesium/mangane                     | se JAMES, Riley William - 17 y  | 990435  | 103 days   | CHW /    | Camperdown Wa     |
| olanzapine (olanzapin                 | e XU, Patrick - 7 years         | 1344418 | 103 days   | CHW /    | Camperdown Wa     |
|                                       |                                 |         |            |          |                   |

# 6. Settings

Adjust User Preferences, Create/Edit or Delete View

# 7. Inpatient Orders

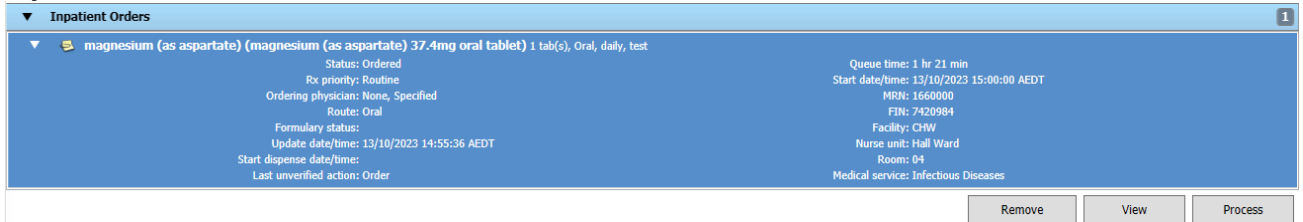

The following actions may be performed on inpatient orders within the PPM:

• Remove – removes orders from the queue without any further action. Orders will still display in PharmNet.

• View – opens the patient's Acute Profile in Medication Manager (PharmNet). Orders will not have an Action defaulted.

 Process – opens the patient's Acute Profile in Medication Manager (PharmNet), with orders defaulted to a "Verify" action

# 8. Medication Request

| • | Medication Request                                           |                                           |      | 1       |
|---|--------------------------------------------------------------|-------------------------------------------|------|---------|
| ▼ | scetazolamide 160 mg, Oral, BD, Raised intracranial pressure |                                           |      |         |
|   | Requested date/time: 12/09/2023 9:29 AEST                    | Queue time: 33 days                       |      |         |
|   | Reason: Expired stock                                        | History                                   |      |         |
|   | Requested by: Chong, Annie                                   | Priority: When possible                   |      |         |
|   | Status: Discontinued                                         | Start date/time: 08/09/2023 20:00:00 AEST |      |         |
|   | Ordering physician: None, Specified                          | MRN: 2660108                              |      |         |
|   | Formulary status:                                            | FIN: 7420905                              |      |         |
|   | Update date/time: 13/09/2023 09:49:41 AEST                   | Facility: CHW                             |      |         |
|   | Medical service: Endocrinology                               | Nurse unit: Hall Ward                     |      |         |
|   | Last dispense: Initial Doses (14) - 32 days ago              | Room: 06                                  |      |         |
|   |                                                              | Bed: 08                                   |      |         |
|   |                                                              |                                           | View | Process |

The following actions may be performed on inpatient orders within the PPM:

 View – opens the patient's Acute Profile in Medication Manager (PharmNet). Orders will not have an Action defaulted.

 Process – opens the patient's Acute Profile in Medication Manager (PharmNet), with orders defaulted to a "Verify" action

| rug: |        |      |        |   |      |                                                           |
|------|--------|------|--------|---|------|-----------------------------------------------------------|
|      |        |      |        |   |      | Add                                                       |
|      | Action |      | Status |   |      | Order Sentence                                            |
|      | Verify | -    | Active |   |      | amlodipine Tablet 5 mg/ 1 tab(s) Oral morning             |
|      | Verify | -    | Active | 5 |      | atorvastatin Tablet 10 mg/ 1 tab(s) Oral night            |
|      |        | 1000 |        |   | (in) | multiple and in Tablet 150 ma/ 1 tab/s) Oral BD /bafaas ( |

Note: the UVOM tab is not available when Medication Manager (PharmNet) is opened via the PPM

# How to access PPM and Set Up Pharmacy Work Item Types

The PPM can be accessed in PowerChart via the View dropdown menu or via a button on the toolbar. The Temporary view displays all patients that the user has organisational security to access. Custom user views should be configured to limit the number of patients and work items displayed, which will also improve PPM performance.

1. In PowerChart, access the PPM by clicking on **Pharmacy Patient Monitor** in the toolbar.

| P PowerChart Organizer for the second second s |
|----------------------------------------------------------------------------------------------------|
| Task Edit View Patient Chart Links Notifications Task List Options Help                                                                                                    |
| 🗄 💿 MTA 🧾 phabatchreport 🛱 Learning.Kids 🎕 Medication Links 🎕 Lanier Digital Dictation System 🞕 SCHN Policies and Procedures 💐 CIAP 🎕 CHW Laboratory Collection Manual 💐 EIR Direct Access 🖏 PharmNe                                                                                                    |
| 🗄 🇱 Suspend 🦻 Charge Entry 🖞 Exit 📓 Calculator 🎬 AdHoc 🚨 PM Conversation 🝷 🔩 Communicate 🝷 🖹 Medical Record Request 🚺 Medication Manager 🝙 Discern Analytics 2.0 💵 Medication Administration 🦸                                                                                                    |
| Pharmacy Patient Monitor 📓 Pharmacy Care Organiser 🚨 Clinical Pharmacy 🛉 Patient List 📓 Antimicrobial Stewardship 🧱 Scheduling 📓 Auto Text Copy Mpage 📓 Ambulatory Organiser 🖃 Message Centre 👫 An                                                                                                    |

2. To set up a new view, click on the settings cog wheel icon and select Create/Edit View.

| Pharmacy Patient Monitor     |         |                  |      |
|------------------------------|---------|------------------|------|
| View: CHW Med Requests ~     | 🗉 🎟 🔢 🔓 | MINE, American   | MR   |
| Name =                       | 0       | User Preferences |      |
| Name +                       | 7       | Create/Edit View | st   |
| CHW / Variety Ward / 02 / 02 |         | Delete View      | d (P |

**3.** To filter your view to a particular ward, select **Location** and click **Update**.

| Create/Edit View                                                                                                    |              |           |       |            |
|----------------------------------------------------------------------------------------------------|--------------|-----------|-------|------------|
| iew name: CHW Med Rea                                                                                                    | quests       |           |       |            |
| Filters Columns Sort                                                                                                    |              |           |       |            |
| Selected filters:                                                                                                    |              |           |       |            |
| Common<br>Cicccation<br>Medical Service<br>Pharmacy Work It<br>Inpatient Orders<br>Formulary Status<br>Future Orders<br>- Ra Priority<br>Scheduled Order<br>- Split Verification | em Types     |           |       |            |
| Select a filter item and clic                                                                                                    | :k update    | Update    | Reset | . Defaults |
|                                                                                                    | Save View As | Save View | OK    | Cancel     |

4. Select the desired ward of the hospital and click **Apply**.

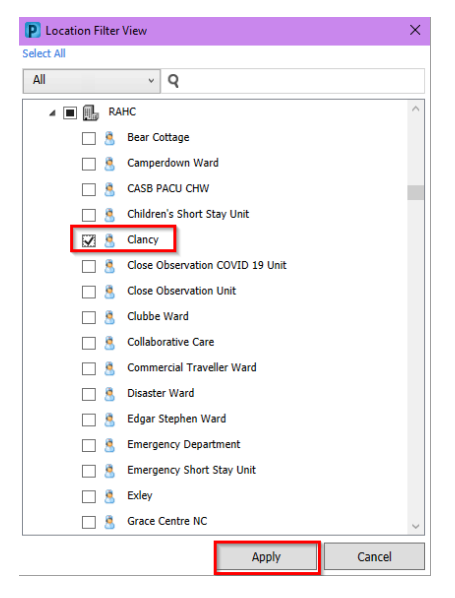

5. To filter your view to a particular work item, select **Pharmacy Work Item Types** and click **Update**.

| P Create/Edit View     |                  |           |         | ×        |
|------------------------|------------------|-----------|---------|----------|
| View name: CHW Me      | ed Requests      |           |         |          |
| Filters Columns        | Sort             |           |         |          |
| Selected filters:      |                  |           |         |          |
| - Common               |                  |           |         |          |
| ⊟ Location             |                  |           |         |          |
| ⊞-CHW                  |                  |           |         |          |
| E Pharmacy             | Work Item Types  |           |         |          |
| - Inpatient Order      | S                |           |         |          |
| Discharge [            | Days             |           |         |          |
| - Formulary S          | Status           |           |         |          |
| Future Orde            | ers              |           |         |          |
| Rx Priority            | <b>.</b>         |           |         |          |
| Scheduled              | order            |           |         |          |
|                        | auon             |           |         |          |
|                        |                  |           |         |          |
|                        |                  |           |         |          |
|                        |                  |           |         |          |
|                        |                  |           |         |          |
|                        |                  |           |         |          |
| Select a filter item a | ind click update |           |         |          |
|                        |                  | Update    | Reset D | Defaults |
|                        |                  |           |         |          |
|                        | Save View As     | Save View | OK      | Cancel   |

Note: The Pharmacy Work Items allows users to set the Pharmacy Work Item Types to display the Unverified Orders Monitors (UVOMs) Inpatient Orders and/or the Medication Requests.

6. Move the desired work item types in the **Selected Filter(s)** section and click **OK**.

| P Filters                                |                      |                                           | ×      |
|------------------------------------------|----------------------|-------------------------------------------|--------|
| Available Filter(s):<br>Inpatient Orders | Move ><br>Select All | Selected Filter(s):<br>Medication Request |        |
|                                          |                      | ок                                        | Cancel |

7. Click Save View As to create the view and save it for future use.

| P Create/Edit View                                                                                                    |           |         | ×        |
|----------------------------------------------------------------------------------------------------|-----------|---------|----------|
| View name: CHW Med Requests                                                                                                    |           |         |          |
| Filters Columns Sort                                                                                                    |           |         |          |
| Selected filters:                                                                                                    |           |         |          |
| Common Cocation CHW Clancy Medical Service Pharmacy Work Item Types Medication Request Inpatient Orders Discharge Days Future Orders Future Orders Refure Phiority Scheduled Order Discharge Days Refure Phiority Cochemication Cochemication C |           |         |          |
| Select a filter item and click update                                                                                                    | Update    | Reset D | Defaults |
| Save View As                                                                                                    | Save View | ОК      | Cancel   |

8. Enter View name and click Save.

| Save View As                                                    |      | ×      |
|-----------------------------------------------------------------|------|--------|
| Views                                                           |      |        |
| CHW Med Requests<br>SCH Med Requests<br>Camperdown Annie<br>CHW |      |        |
| Clancy                                                          |      |        |
| Med Request<br>PICU<br>SCH<br>Test Imaging Day Stay             |      |        |
| View name:                                                      |      |        |
| Clancy Med Reques <mark>t</mark>                                |      |        |
| Set as a system view                                            |      |        |
|                                                                 | Save | Cancel |

9. The new view will be available for selection in the PPM.

| Pharmacy Patient Monitor |         |
|--------------------------|---------|
| View: Clancy Med Request | 📘 🎛 🛃 🕌 |
| Name 🔻                   | Q       |

# To customize Columns for the Order Centric Views on PPM:

**10.** Navigate to Create/Edit View and select the Columns tab followed by Inpatient Orders/Medication Request and then Update

| Create/Edit View                      |        |         | ×       |
|---------------------------------------|--------|---------|---------|
| liew name: CHW orders                 |        |         |         |
| Filters Columns Sort                  |        |         |         |
| Selected columns:                     |        |         |         |
| Inpatient Orders                      |        |         |         |
| ⊡- Order Centric Columns              |        |         |         |
| Medication Request                    |        |         |         |
| Order Centric Columns                 |        |         |         |
| Order Description                     |        |         |         |
| order beschpton                       |        |         |         |
|                                       |        |         |         |
|                                       |        |         |         |
|                                       |        |         |         |
|                                       |        |         |         |
|                                       |        |         |         |
|                                       |        |         |         |
|                                       |        |         |         |
|                                       |        |         |         |
|                                       |        |         |         |
|                                       |        |         |         |
|                                       |        |         |         |
|                                       |        |         |         |
| Select a column item and click update |        |         |         |
|                                       | Update | Reset D | efaults |
|                                       |        |         |         |
|                                       |        |         |         |

**11.** Move items from the Available Column(s) to the Selected Columns and select OK

| Available Column(s):                                                                                                    |               | Selected Column(s):       |   |
|----------------------------------------------------------------------------------------------------|---------------|---------------------------|---|
| Comment Communication Type DOB DOB Facility FIN Formulary Status Intervention Link Medical Service MRN Needs Product Assignment Nurse Unit Order Comment Order Sentence Order Sentence Order Sentence Order Sentence Order Sentence Order Sentence Order Sentence Order Sentence Reaguested Set Requested By Requested By Requested By Requested By Requested By Requested Set Sex Start Date/Time Status | Move<br>Selec | Name<br>Order Description | 1 |

#### 12. Select Save View

| P Create/Edit View                    |                       | ×      |  |  |
|---------------------------------------|-----------------------|--------|--|--|
| View name: CHW orders                 |                       |        |  |  |
| Filters Columns Sort                  |                       |        |  |  |
| Selected columns:                     |                       |        |  |  |
| Inpatient Orders                      |                       |        |  |  |
| ⊕ Order Centric Columns               |                       |        |  |  |
| Medication Request                    |                       |        |  |  |
| Order Centric Columns                 |                       |        |  |  |
| Name                                  |                       |        |  |  |
| Order Description                     |                       |        |  |  |
| Queue Time                            |                       |        |  |  |
|                                       |                       |        |  |  |
|                                       |                       |        |  |  |
|                                       |                       |        |  |  |
|                                       |                       |        |  |  |
|                                       |                       |        |  |  |
|                                       |                       |        |  |  |
|                                       |                       |        |  |  |
|                                       |                       |        |  |  |
|                                       |                       |        |  |  |
| L                                     |                       |        |  |  |
| Select a column item and click update |                       |        |  |  |
| Upd                                   | Update Reset Defaults |        |  |  |
|                                       | _                     |        |  |  |
| Save View As Save View                | и ок                  | Cancel |  |  |

# To customize Sorting for the Order Centric Views on PPM:

**13.** Navigate to Create/Edit View and select the Sort tab. Select Inpatient/Medication Request followed by Medication Request and then Update.

| P Create/Edit View                  |            |         | ×          |
|-------------------------------------|------------|---------|------------|
| View name: CHW orders               |            |         |            |
| Filters Columns Sort                |            |         |            |
| Selected sort:                      |            |         |            |
| □ Inpatient Orders                  |            |         |            |
| Order Centric Sort Columns          |            |         |            |
| Order Centric Sort Columns          |            |         |            |
|                                     |            |         |            |
|                                     |            |         |            |
|                                     |            |         |            |
|                                     |            |         |            |
|                                     |            |         |            |
|                                     |            |         |            |
|                                     |            |         |            |
|                                     |            |         |            |
|                                     |            |         |            |
|                                     |            |         |            |
| Coloria and item and aliab we date  |            |         |            |
| Select a sort item and click update |            |         |            |
|                                     | Update     | Reset D | efaults    |
| Sava View As                        | Sava Maria | OK      | <b>A</b> 1 |

**14.** Sort view can be defined up to three levels. E.g., by Name followed by Nurse Unit then by Bed number then click OK.

| Manie      | <ul> <li>Descending</li> </ul>                    |
|------------|---------------------------------------------------|
| Then by:   |                                                   |
| Nurse Unit | <ul> <li>Ascending</li> <li>Descending</li> </ul> |
| Then by:   |                                                   |
| Bed        | <ul> <li>Ascending</li> <li>Descending</li> </ul> |

# 15. Select Save View

| P Create/Edit View                                                                                                    |           |         | ×        |
|----------------------------------------------------------------------------------------------------|-----------|---------|----------|
| View name: CHW orders                                                                                                   |           |         |          |
| Filters Columns Sort                                                                                                    |           |         |          |
| Selected sort:                                                                                                    |           |         |          |
| Inpatient Orders     Inpatient Orders     Incode Centric Sort Colum     Medication Request     Drder Centric Sort Colum | ns        |         |          |
| Select a sort item and click updat                                                                                      | e         |         |          |
|                                                                                                    | Update    | Reset D | lefaults |
| Save View As                                                                                                    | Save View | ОК      | Cancel   |

| Pharmacy Patient Monitor     |                           |     |                                                                                                    |            |         | 53               | Full screen 🛛 🛑 | Print 🤄 🥑 1 minutes a |
|------------------------------|---------------------------|-----|----------------------------------------------------------------------------------------------------|------------|---------|------------------|-----------------|-----------------------|
| View: CHW orders ~           |                           |     | <b>Ⅲ</b> 258 ↓ 2 🌣                                                                                   |            |         |                  |                 |                       |
| MRN ¥                        | Q                         |     |                                                                                                    |            |         | Inpatient Orders | 220 Medi        | ication Request 38    |
| Medication Request           |                           |     |                                                                                                    |            |         |                  |                 |                       |
| Name                         | Nurse Unit                | Bed | Order Description                                                                                    | Queue Time | MRN     |                  |                 |                       |
| TUCKWELL, Antonia Marie      | Clancy                    | 22  | melatonin 3 mg, Oral, daily (at bedtime), delayed sleep cycle, chronic insomnia                      | 106 days   | 1189244 |                  |                 | 1                     |
| ZREIKA, Fatemah              | Close Observation Unit    | 26  | melatonin 4 mg, PEG, daily (at bedtime), delayed sleep cycle, chronic insomnia                       | 106 days   | 1480325 |                  |                 |                       |
| RIFAI, Nasrine               | Clubbe Ward               | 02  | TACrolimus 3 mg, Oral, BD, post transplant                                                           | 106 days   | 1262678 |                  |                 |                       |
| HO, Kayla Isabella           | Clubbe Ward               | 16  | clindamycin 450 mg, Oral, 8 hourly, Other (specify in indication), Bacterial infections - MRSA       | 106 days   | 1614136 |                  |                 |                       |
| TEST, Aliload                | Clubbe Ward               | 12  | amoxicillin 80 mg, IV Intermittent Infusion, 12 hourly, Sinusitis - Acute, Bacterial infections      | 39 days    | 2660097 |                  |                 |                       |
| TEST, Aliload                | Clubbe Ward               | 12  | prednisolone 3 mg, Oral, daily (with or after food), wheeze                                          | 39 days    | 2660097 |                  |                 |                       |
| TEST, Aliload                | Clubbe Ward               | 12  | vancomycin (vancomycin intravenous) 45 mg, IV Intermittent Infusion, 12 hourly, Endocarditis - MR    | 39 days    | 2660097 |                  |                 |                       |
| TEST, Aliload                | Clubbe Ward               | 12  | warfarin (warfarin (Coumadin)) Variable dose, Oral, daily, maintenance - anticoagulation             | 39 days    | 2660097 |                  |                 |                       |
| AIULU, Peter Tua             | Commercial Traveller Ward | 08  | monobasic sodium phosphate (Phosphate (Sandoz)) 16.1 mmol, Oral / PEG, BD, Order Duration: 2         | 106 days   | 1042762 |                  |                 |                       |
| GUTHRIE, Daisy               | Edgar Stephen Ward        | 04  | bifidobacterium bifidum-lactobacillus acidophilus (Infloran oral capsule) 1 cap(s), Oral / Nasog     | 106 days   | 1621160 |                  |                 |                       |
| ARGUIJO, Mason               | Edgar Stephen Ward        | 08  | melatonin 2 mg, Oral, daily (at bedtime), delayed sleep cycle, chronic insomnia                      | 106 days   | 1593363 |                  |                 |                       |
| KIDSE, Annie Chw             | Edgar Stephen Ward        | 08  | paraffin liquid (Parachoc 50% oral emulsion) 31 mL, Oral, daily, Constipation                        | 47 days    | 1660000 |                  |                 |                       |
| KIDSE, Annie Chw             | Edgar Stephen Ward        | 08  | flucloxacillin 1,530 mg, IV Intermittent Infusion, 6 hourly, Cellulitis/Erysipelas                   | 40 days    | 1660000 |                  |                 |                       |
| TEST, Dannitwo               | Hall Ward                 | 04  | CLONazepam 2 mg, Oral, BD, Epilepsy - maintenance dose                                               | 40 days    | 2660062 |                  |                 |                       |
| EMMUPGRADE, Passivity Kjp    | Hall Ward                 | 01  | parecoxib 22.5 mg, IV Bolus, 24 hourly, Order Duration: 2 dose(s), Stop Date: 07-Sep-23 11:59:00 AES | 39 days    | 2660024 |                  |                 |                       |
| TEST, Diana                  | Hall Ward                 | 08  | acetazolamide 160 mg, Oral, BD, Raised intracranial pressure                                         | 34 days    | 2660108 |                  |                 |                       |
| TEST, Alitwo                 | Hall Ward                 | L1  | ARIPiprazole 2.5 mg, Oral, daily, Behaviour disturbance in autism                                    | 33 days    | 2660031 |                  |                 |                       |
| KIDSE, Annie Chw             | Hall Ward                 | L1  | ARIPiprazole 5 mg, Oral, midday, Behaviour disturbance in autism                                     | 19 days    | 1660000 |                  |                 |                       |
| KIDSE, Annie Chw             | Hall Ward                 | 06  | ARIPiprazole 10 mg, Oral, daily, Behaviour disturbance in autism                                     | 19 days    | 1660000 |                  |                 |                       |
| PARKES, Leo Joanas douglas m | Helen Macmillan PICU      | 05  | valproate 480 mg, Oral, BD, Epilepsy                                                                 | 106 days   | 1476144 |                  |                 |                       |